Passo a passo:

## a) Acessar o e-Gestor, por meio do endereço eletrônico

https://egestorab.saude.gov.br/paginas/login.xhtml com seu login e senha específicos.

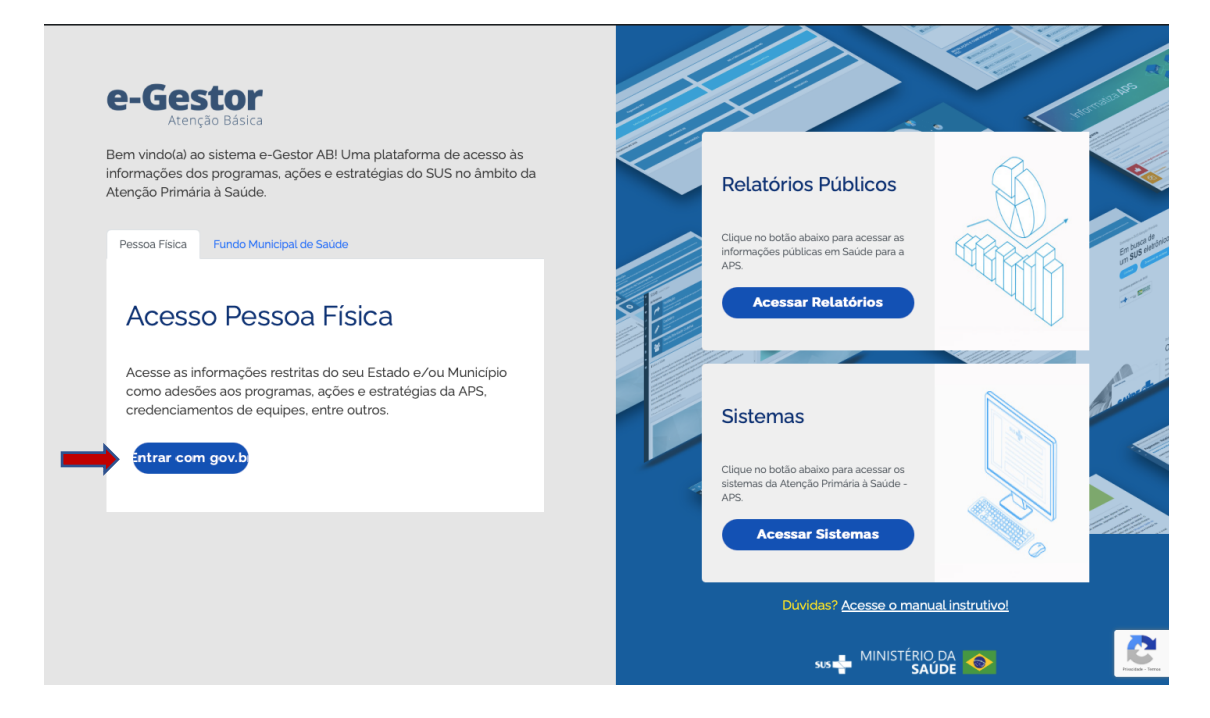

No módulo "Gerencia APS- Adesões">> acessar a opção Adesão APS;

| ñ      | & Sele                              | ecione o pe | erfil desejado:                                           |                    |     |  |  |
|--------|-------------------------------------|-------------|-----------------------------------------------------------|--------------------|-----|--|--|
| -<br>- | Gest                                | ão de Siste | mas da Atenção Primária à Saúde                           |                    | ? - |  |  |
| 0      | Sele                                | cione um    | Sistema:                                                  |                    |     |  |  |
|        |                                     | GES         | STOR DA ATENÇÃO BÁSICA                                    |                    |     |  |  |
|        | FORMULÁRIO - PAGAMENTO MAIS MÉDICOS |             |                                                           |                    |     |  |  |
| ╘      | Gerra                               | GEF         | RENCIA APS                                                |                    |     |  |  |
|        |                                     |             | Informações e acessos do perfil                           |                    |     |  |  |
|        |                                     |             | ©                                                         | ~                  |     |  |  |
|        |                                     |             | Perfis:                                                   |                    |     |  |  |
|        |                                     |             | GESTOR DO PROGRAMA MUNICIPAL<br>Último acesso: 29/03/2023 | Acessar Sistema    |     |  |  |
|        |                                     |             |                                                           | Gerenciar Usuários |     |  |  |
|        |                                     |             |                                                           |                    |     |  |  |
|        |                                     |             |                                                           |                    |     |  |  |
|        | AF                                  | INF         | ORMATIZA - APS                                            |                    |     |  |  |
|        | e                                   | sis/        | AB                                                        |                    |     |  |  |

b) Ao entrar no módulo "Adesão APS" clicar no botão "Nova Solicitação";

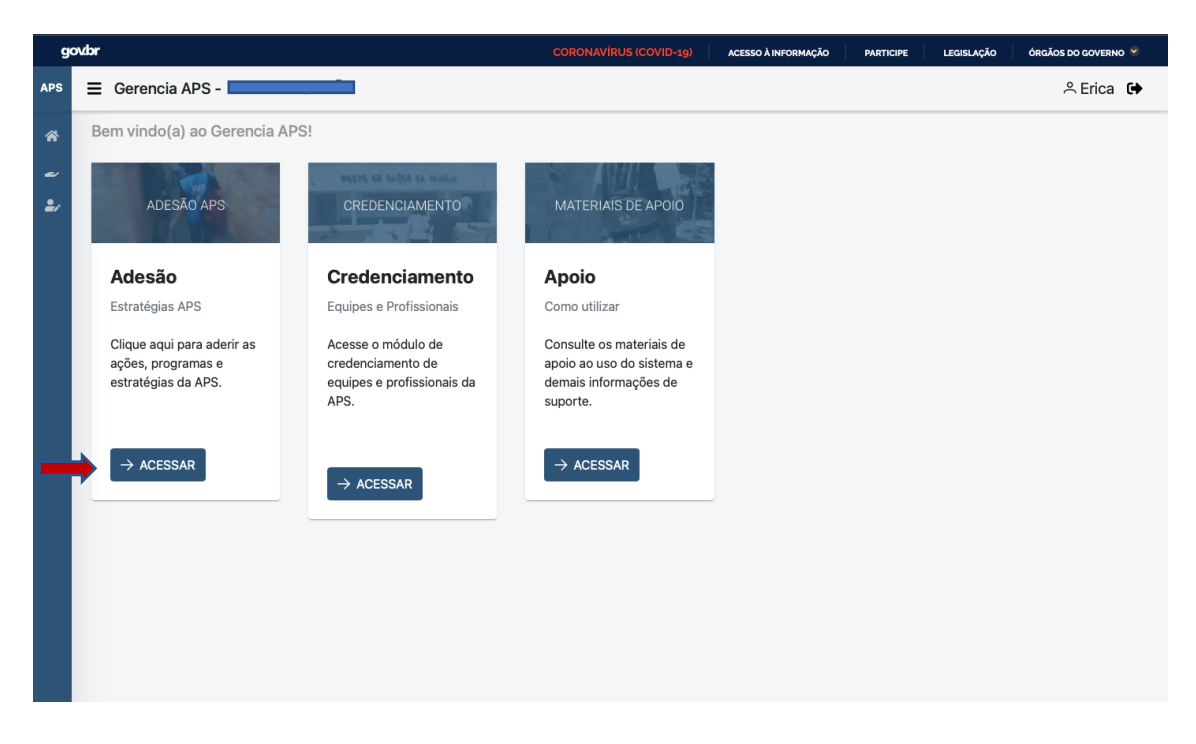

clicar no botão "Nova Solicitação";

| go     | ovbr                                      |                                     |                                       | CORONAVÍRUS (COVID-19)                 | ACESSO À INFORMAÇÃO | PARTICIPE | LEGISLAÇÃO | ÓRGÃOS DO GOVERNO 🧐 |  |
|--------|-------------------------------------------|-------------------------------------|---------------------------------------|----------------------------------------|---------------------|-----------|------------|---------------------|--|
| APS    | Ξ                                         | Gerencia APS -                      |                                       |                                        |                     |           |            | ి Erica 🕩           |  |
| *<br>* |                                           | 🖰 Calendário: Clique aqui para veri | ficar os períodos de adesão das Estra | atégias da APS. Fique atento aos pr    | azos!!!             |           |            |                     |  |
| 2,     | Painel de Adesão                          |                                     |                                       |                                        |                     |           |            |                     |  |
|        | Extrato de Solicitação 🗧 Hist             |                                     |                                       |                                        |                     |           |            |                     |  |
|        |                                           | Data                                | Nº da Solicitação                     | Estratégia                             | Status              |           |            | Ação                |  |
|        |                                           | 09/09/2022 09:09:52                 | 13868636000100.2022.0003              | Médicos pelo Brasil - Adesão<br>2022.3 | SOLICITADA          | 4         |            | Q                   |  |
|        |                                           | 27/05/2022 13:05:27                 | 13868636000100.2022.0002              | Incentivo de Atividade Física          | SOLICITADA          | 1         |            | Q                   |  |
|        |                                           | 09/02/2022 15:02:52                 | 13868636000100.2022.0001              | Saúde com Agente - Termo<br>Aditivo    | DEFERIDA            |           |            | Q                   |  |
|        | Mostrando 1 a 10 de 3 registros 🔍 🤇 1 🔉 » |                                     |                                       |                                        |                     |           |            |                     |  |
|        |                                           |                                     |                                       |                                        |                     |           |            |                     |  |
|        |                                           |                                     |                                       |                                        |                     |           |            |                     |  |
|        |                                           |                                     |                                       |                                        |                     |           |            |                     |  |
|        |                                           |                                     |                                       |                                        |                     |           |            |                     |  |

c) No formulário de adesão, selecionar a estratégia "Programa Mais Médicos";

| 9   | ov.br |                                                                                                    | ACESSO À INFORMAÇÃO | PARTICIPE | LEGISLAÇÃO | ÓRGÃOS DO GOVERNO 🥺 |
|-----|-------|----------------------------------------------------------------------------------------------------|---------------------|-----------|------------|---------------------|
| APS | =     | Gerencia APS -                                                                                                    |                     |           |            | 🐣 Erica 🕞           |
| APS |       | Gerencia APS<br>Inicio da Adesão<br>Selecione a Estratégia:<br>Selecione uma estratégia v<br>Mais Médicos para o Brasil - Adesão e/ou renovação da adesão |                     |           |            | , Erica             |
|     |       |                                                                                                    |                     |           |            |                     |

d) Informar o quantitativo de "vagas" de interesse, respeitando o teto de vagas elegíveis e disponibilizadas pela SAPS/MS para o município;

| 9   | ovbr |    |         |                 |                |          |         | CORONAVÍRUS (COVID-19) | ACESSO À IN   | NFORMAÇÃO | PARTICIPE | LEGISLAÇÃO   | ÓRGÃOS DO GOVERNO 😒 |
|-----|------|----|---------|-----------------|----------------|----------|---------|------------------------|---------------|-----------|-----------|--------------|---------------------|
| APS | =    | Ge | erencia | APS -           |                |          |         |                        |               |           |           |              | 🐣 Erica 🕒           |
| *   |      |    | Indica  | ção de Qu       | antitativo     |          |         |                        |               |           |           |              |                     |
| æ   |      |    |         |                 |                |          |         |                        |               |           |           |              |                     |
| 2/  |      |    |         | VAGAS           |                |          |         |                        |               |           |           |              |                     |
|     |      |    |         | TETO            | 1              |          |         |                        |               |           |           |              |                     |
|     |      |    |         | SOLIC.<br>SALDO | -115           | 1        |         |                        |               |           |           |              |                     |
|     |      |    |         |                 |                |          |         |                        |               |           |           |              |                     |
|     |      |    |         |                 |                | ~        | < 1 > » |                        |               |           |           |              |                     |
|     |      |    | Seleci  | one o quar      | ntitativo para | a Adesão |         |                        |               |           |           |              |                     |
|     |      |    |         |                 | Profissio      | nal      |         | Teto                   |               |           | Informe a | a Quantidade |                     |
|     |      |    |         |                 | VAGAS          | 5        |         | 1                      | $\rightarrow$ | 1         |           |              |                     |
|     |      |    |         |                 |                |          |         |                        |               |           |           |              |                     |
|     |      | <  | Voltar  |                 |                |          |         |                        |               |           |           |              | Próximo             |

e) Inserir o número do Cadastro de Pessoa Física (CPF) do representante legal do município, ler e aceitar o "Termo de Adesão e Compromisso dos Municípios ao Programa Mais Médicos" (Anexo II), cujo aceite representa concordância, por parte do ente aderente, de todas as condições, normas e exigências estabelecidas pelo Programa Mais Médicos, de que trata este Edital;

| ge          | ovbr | br coronavirus (covid-19) acesso a informação participe legislação órgão                                                                                                    | S DO GOVERN                                                        | 0 😢                                          |
|-------------|------|----------------------------------------------------------------------------------------------------|--------------------------------------------------------------------|----------------------------------------------|
| APS         | ≡    | E Gerencia APS -                                                                                                    |                                                                    | •                                            |
| *<br>~<br>* | -,   | Estratégia: PROJETO MAIS MÉDICOS PARA O BRASIL - ADESÃO E/OU RENOVAÇÃO DA ADESÃO DE MUNICÍPIOS E DISTRITO FEDERAL<br>Descrição: Termo de Renovação e/ou adesão e compromisso que entre si celebram o Ministério da Saúde e o município para renovação e/ou adesão ao<br>projeto Mais Médicos pelo Brasil - PMMB.<br>Responsável pelo Município:<br>Informe o Representante do Município (Secretário de Saúde ou Prefeito):<br>Digite o CPF<br>Nome do Representante                                                                                                    |                                                                    |                                              |
|             |      | Termo de Adesão   O MINISTÉRIO DA SAÚDE, CNPJ nº 03.274.533/0001-50, neste ato representado por NÉSIO FERNANDES DE MEDEIROS JUNIOR, Secretário de Atenção Primária   Esplanada dos Ministérios, Bloco "G", 7º andar, sala 716, CEP 70.058-900, Brasilia (DF), e OS MUNICÍPIOS LISTADOS NO ANEXO I DO EDITAL SAPS/MS Nº XX, D   termos da Lei nº 12.471, de 22 de outubro de 2013, alterada pela Medida Provisória nº 1.165 de 20 de março de 2023 e da Portaria Interministerial nº 1.369/MS/ME   respectivas alterações, resolvem celebrar o presente Termo de Renovação e/ou Adesão e Compromisso para o Projeto Mais Médicos para o Brasil - PMMB, media   seguintes:   1. CLÁUSULA PRIMEIRA - DO OBJETO   Li e concordo com o termo de adesão   Voltar | à Saúde, c<br>E XX DE A<br>C, de 8 de<br>nte as cláu<br>zar Adesão | om ende<br>BRIL DE<br>julho de<br>isulas e d |

f) Finalizar a adesão e confirmação do quantitativo de vagas após o aceite do Termo de Adesão e Compromisso.

| go  | ovbr |                                                                                                    |                                                                                                 | ACESSO À INFORMAÇÃO     | PARTICIPE                                                           | LEGISLAÇÃO                                                                 | ÓRGÃOS DO GOVERNO 🔗                                                                                                  |
|-----|------|----------------------------------------------------------------------------------------------------|-------------------------------------------------------------------------------------------------|-------------------------|---------------------------------------------------------------------|----------------------------------------------------------------------------|----------------------------------------------------------------------------------------------------|
| APS | ≡    | Gerencia APS -                                                                                                    |                                                                                                 |                         |                                                                     |                                                                            | 🐣 Erica 🕒                                                                                                    |
| *   |      | Estratégia: PROJETO MAIS MÉDICOS P                                                                                                    | ARA O BRASIL - ADESÃO E/OU RENOVAÇÃO DA ADESÃO I                                                | DE MUNICÍPIOS E DISTRI  | TO FEDERAL                                                          |                                                                            |                                                                                                    |
| ~   |      | Descrição: Termo de Renovação e/ou a<br>projeto Mais Médicos pelo Brasil - PMMI                                                                                              | lesão e compromisso que entre si celebram o Ministério da<br>3.                                 | Saúde e o município pa  | ra renovação e/                                                     | ou adesão ao                                                               |                                                                                                    |
| 2,  |      | Responsável pelo Município:<br>Informe o Representante do Município (S                                                                                                    | iecretário de Saúde ou Prefeito):                                                               |                         |                                                                     |                                                                            |                                                                                                    |
|     |      | )E                                                                                                    | Atenção!                                                                                        | ×                       |                                                                     |                                                                            |                                                                                                    |
|     |      | Termo de Adesão                                                                                                    | Ao finalizar, você não poderá mais editar e/ou contestar a<br>Tem certeza que deseja continuar? | s informações enviadas. |                                                                     |                                                                            |                                                                                                    |
|     |      | O MINISTÉRIO DA SAÚDE, CNPJ nº 05<br>Esplanada dos Ministérios, Bloco "G",<br>termos da Lei nº 12.871, de 22 de outu<br>respectivas alterações, resolvem celeb<br>seguintes: | rar o presente Termo de Renovação e/ou Adesão e Compro                                          | Sim X Cancelar          | NIOR, Secretá<br>NEXO I DO EL<br>ortaria Intermi<br>is Médicos para | irio de Atenção<br>DITAL SAPS/MS<br>Inisterial nº 1.36<br>a o Brasil - PMM | Primária à Saúde, com ende<br>N° XX, DE XX DE ABRIL DE<br>9/MS/MEC, de 8 de julho de<br>B, mediante as cláusulas e d |
|     |      | 1. CLÁUSULA PRIMEIRA - DO OBJETO                                                                                                    |                                                                                                 |                         |                                                                     |                                                                            |                                                                                                    |
|     |      | 👩 Li e concordo com o termo de adesã                                                                                                    | 0                                                                                               |                         |                                                                     |                                                                            |                                                                                                    |
|     |      | < Voltar                                                                                                    |                                                                                                 |                         |                                                                     |                                                                            | ✓ Finalizar Adesão                                                                                                   |